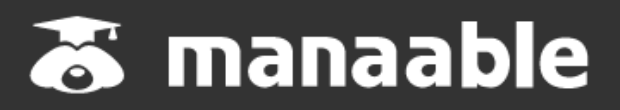

施設代表者向け操作マニュアル

1.0版

# 改訂履歴

| 版数  | 変更日        | 変更內容                |
|-----|------------|---------------------|
| 0.1 | 2021/01/26 | 初版                  |
| 0.2 | 2021/04/14 | アップロードによる画面キャプチャの変更 |
| 0.3 | 2021/06/11 | アップロードによる画面キャプチャの変更 |
| 1.0 | 2023/02/03 | 最新版UI画面キャプチャの変更     |
|     |            |                     |
|     |            |                     |

# 【施設申込みをしていただく前に】

## 施設内の研修受講予定者にmanaableへの新規登録を促してください。

manaableは「徳島県看護協会の会員データ」を使用しているため、施設申込みを行う際、徳島県看護協会会員であれば、manaableに登録していなくてもお名前が表示されます。

研修の申込みを行う際には、必ず研修受講予定者全員にmanaableへの登録を行ったかどうかを確認してください。manaableに登録ができていない場合には、研修が受講できませんので、 ご注意ください。

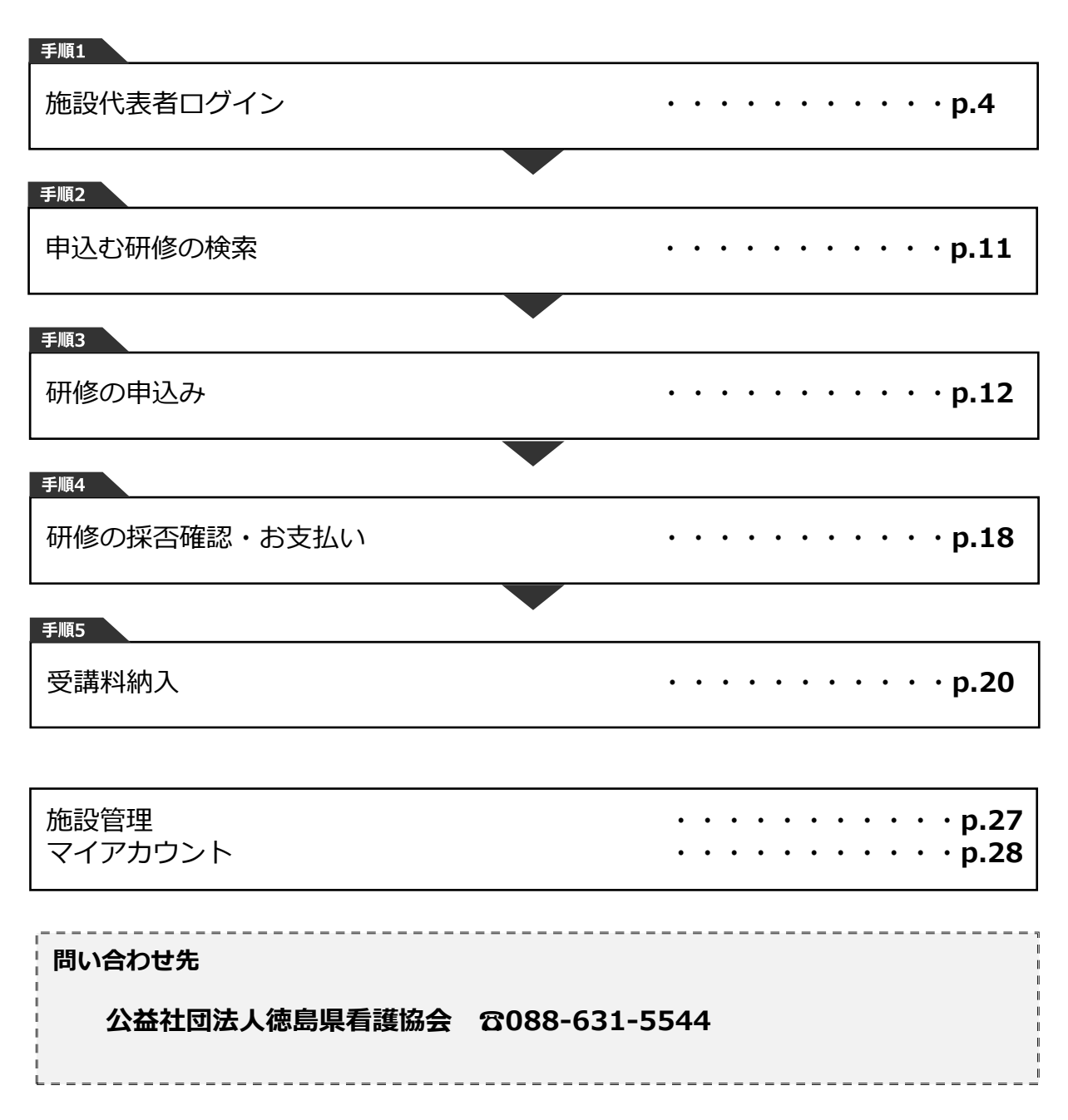

## ①研修申込サイトにアクセスする

## ②「ログイン・新規登録」ボタンをクリックする

manaableにアクセス後、研修一覧が表示されますので、「ログイン・新規登録」ボタンを クリックしてください。

|                | manaa                | ble אש                | ップペーシ        |          |                      |                                                   |       |          |
|----------------|----------------------|-----------------------|--------------|----------|----------------------|---------------------------------------------------|-------|----------|
|                | 開催月                  | 研修の形式                 | 受付状况         | 研修名      |                      |                                                   |       |          |
| manaable       | <b>ক</b> ∧ে <b>∨</b> | <i>ই</i> শ্ব্য 🗸 👻    | <b>すべて ~</b> | 入力してください |                      |                                                   |       |          |
| WINS 21 IN     | カテゴリー                | テーマ区分                 | 学会们          | <b>`</b> |                      |                                                   |       |          |
| 研修を探す          | すべて                  | <ul> <li>▼</li> </ul> | <b>ب</b>     | × ×      |                      |                                                   |       |          |
| →<br>コヴィン・新規登録 | 88 <b>%</b> 93 ()    |                       |              |          |                      |                                                   |       |          |
| 操作マニュアル >      | 開催日順 ~               | 開催終了した研修を表示(          |              |          |                      |                                                   |       |          |
|                |                      |                       |              |          |                      |                                                   |       |          |
|                | 研修の形式                |                       | 研修名          |          | ADMANDA EI           | 申込受付期間                                            | テーマ区分 | 受付状      |
|                | 研修の形式<br>会場 介        | 著倫理と接通                | 研修名          |          | 開始開始日<br>2021年06月15日 | 申込受付期間<br>2021年04月12日 09:00~<br>2021年04月30日 23:59 | テーマ区分 | 受付状。受付状。 |

### ③「ログイン・新規登録」ボタンをクリックする

ログイン/新規登録ページが表示されますので、 看護協会より送られてきた仮メールアドレスとパスワードをご入力ください。

※仮のメールアドレスとパスワードをお忘れの場合には、看護協会までお問い合わせください。

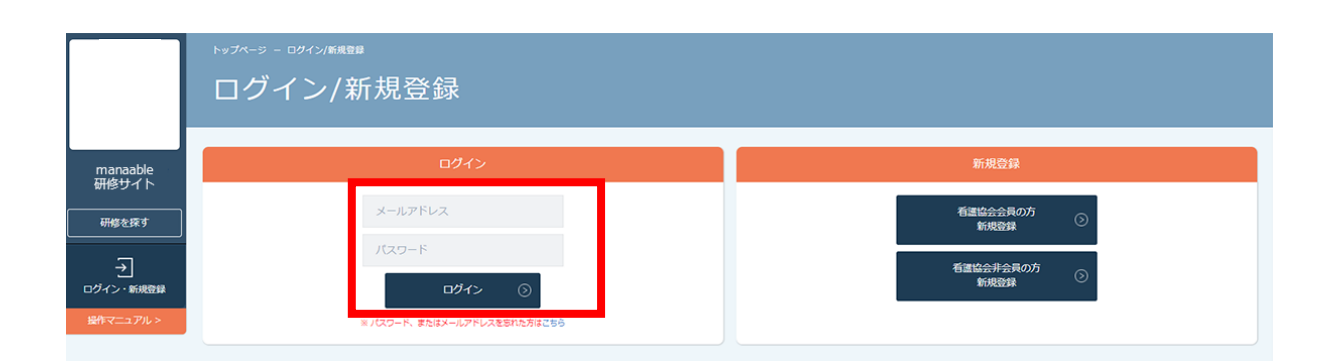

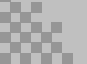

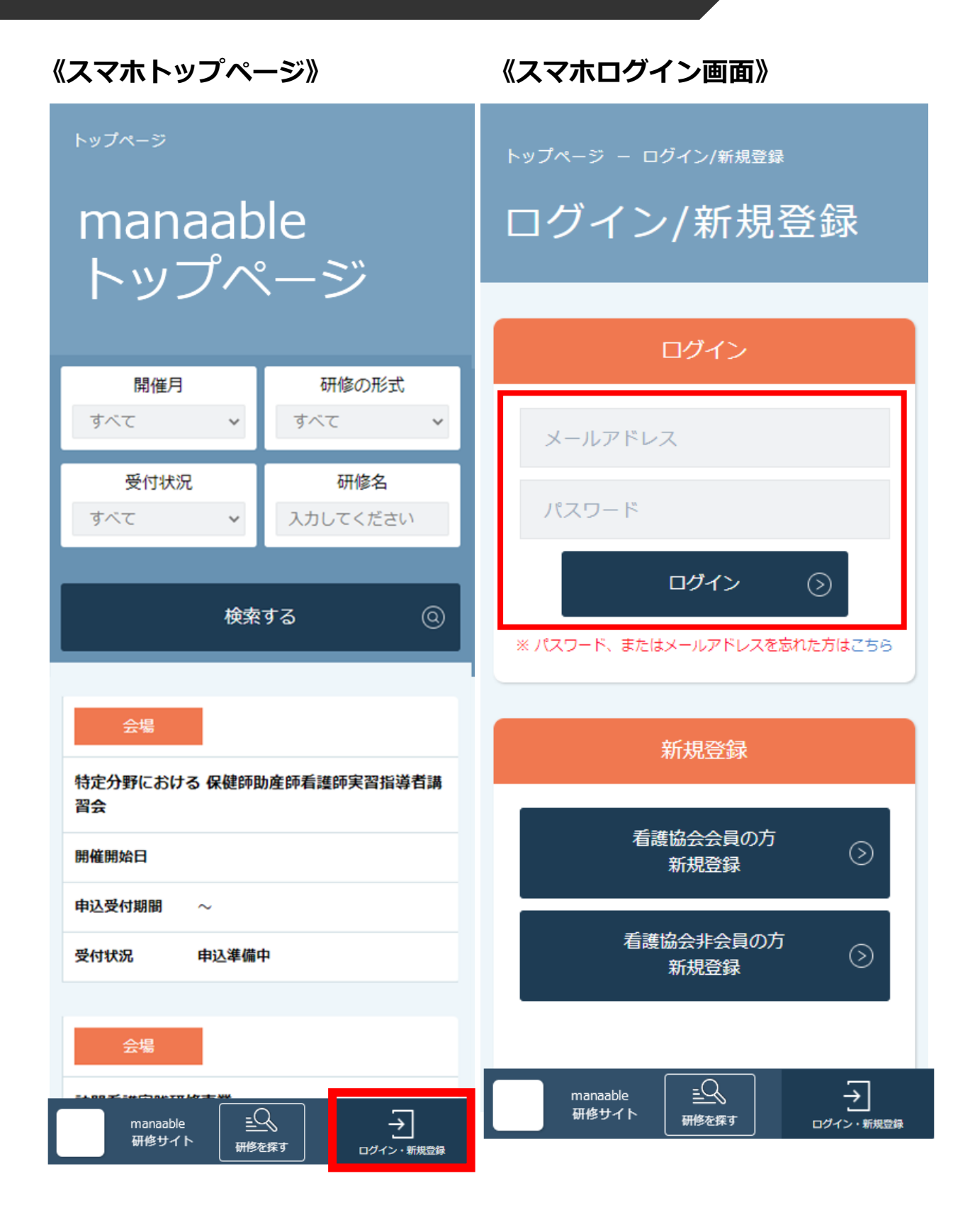

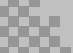

# ④ログイン後に仮のメールアドレスとパスワードを変更する

ログイン後に、右上の施設名にマウスをかざすと、メニューが表示されます。 その項目の中から、「アカウント情報」を選択してください。

|                   |               | ● XXX看護協会会員 非会員 でログインしています。 |                  | こんにちは、桜大学病 | 院代表者さん  |
|-------------------|---------------|-----------------------------|------------------|------------|---------|
|                   |               |                             | ID: MB-02644     | 18         |         |
|                   |               |                             |                  | マイアカウント    | $\odot$ |
|                   | manaable トッノハ |                             |                  | アカウント情報    | $\odot$ |
|                   |               |                             |                  | 施設情報       | $\odot$ |
| manaable<br>研修サイト |               |                             |                  | ログアウト      | $\odot$ |
|                   |               |                             | 、 <b>フ</b> 归 入 上 | 1          |         |
|                   | 英港中の研修        | ※「会員」となつ(し                  | る場合も             |            |         |
| ata ya Afram      | 文調中の加修        | あります。                       |                  |            |         |
| 甲込官埋              |               |                             |                  |            |         |
| 研修を探す >           | THE OWNER     | 77.67.47                    |                  |            |         |
| 中込履歴 >            | (11部の)151、    | 朝修石                         |                  |            |         |
| 受講管理              | 受講中の研修はありません。 |                             |                  |            |         |
| 受講予定 >            |               |                             |                  |            |         |
| 受調中 >             |               |                             |                  |            |         |
| 受講屈歴 >            | 直近の受講予定       |                             |                  |            |         |

#### **登録情報変更ページ**が表示されるため、仮のメールアドレスとパスワードを変更します。

|                                           |       |          |                       | XXX看護協会会員 非会員 での    | ログインしています。 🋕 お知らせ通知 | 🔗 こんにちは、桜大学病院代表者さん |
|-------------------------------------------|-------|----------|-----------------------|---------------------|---------------------|--------------------|
|                                           |       |          |                       |                     |                     |                    |
|                                           | 登録情幸  | 服変更      |                       |                     |                     |                    |
| manaable                                  |       |          |                       |                     |                     |                    |
| 研修サイト                                     | 容録会員情 | 吉幸民      |                       |                     |                     |                    |
| TOPページへ                                   |       | Эти      |                       |                     |                     |                    |
| 申込管理                                      |       |          |                       |                     |                     |                    |
| 研修を探す >                                   |       | 基本情報     | 氏名                    | 桜大学病院 代表者           |                     | 変更                 |
| 申込履歴 >                                    |       |          | 性別                    | 女性                  |                     |                    |
| 受講管理                                      |       |          | 生年月日                  | 1980年01月01日         |                     |                    |
| 受講予定 ><br>                                |       |          | 住所                    | 東京都 サンプル区 サンプル町 1-1 | ※「変更个可」             | となっている場            |
| 受講題歴 >                                    |       |          | 電話番号                  | 00000000000         | 白ものりまり。             |                    |
| チーム管理<br>                                 |       |          | 役職                    |                     |                     |                    |
| 申込者履歴         >           受講者履歴         > |       |          | 登録職種                  | 保健師                 |                     |                    |
| 操作マニュアル >                                 |       | メールアドレス  | admin+info@manaable.c | om                  |                     |                    |
|                                           |       |          |                       |                     |                     |                    |
|                                           | ,     | パスワード    | XXXXXXXXXX            |                     |                     | 変更                 |
|                                           | Ŧ     | 所属チーム    | 所属チーム名                | チーム番号               |                     | 変更                 |
|                                           |       |          | 桜大学病院                 | 00000000            |                     |                    |
|                                           |       |          |                       |                     | ※「変更不可」             | となっている場            |
|                                           |       | 団体会員情報   |                       |                     | 合もあります。             |                    |
|                                           | E     | 団体会員     | 非会員                   |                     |                     | 変更申請               |
|                                           |       | 日看協会員No. | -                     |                     |                     |                    |

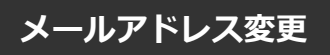

# ①仮のメールアドレスから代表者の方のメールアドレスに変更

仮のメールアドレスから実際に運用されているメールアドレスへの変更をお願いします。 ご変更いただいたメールアドレス宛に、今後申込完了通知などが届くようになります。

入力が完了しましたら、確認メールを送信するをクリックしてください。

|                              | ● XXX著種協会会員 非会員 でログインしています。 ● こんにちは、桜大学病院代表者さん                                  |
|------------------------------|---------------------------------------------------------------------------------|
|                              | トップページ ー マイアカウント ー 登録情報会更 ー メールアドレス会更                                           |
|                              | メールアドレス変更                                                                       |
| manaable<br>研修サイト            | メールアドレス変更 入力                                                                    |
| 申込管理                         | メールアドレス再段定用URLをメールにてご連絡致します。<br>届いたメールの内容をご確認いただき、新しいメールアドレスを段定してください。          |
| 研修を探す >                      | 新しいメールアドレス admin+12@manaable.com (半角英数字)                                        |
| 中込履歴 >                       | 確認メールを送信する 💿                                                                    |
| 受講予定 >                       |                                                                                 |
| 受調中 ><br>受調配歴 ><br>操作マニュアル > | メールが届かない場合                                                                      |
|                              | ドメイン指定受信をご利用されている方は登録用メールを受信できるよう設定をお願いいたします。<br>以下デキストボックス内のドメインをコピーしてご利用ください。 |
|                              | manaable.com コピーする ()                                                           |

### 確認メール送信完了画面が表示されたら、ご登録いただいたメール受信BOXをご確認ください。

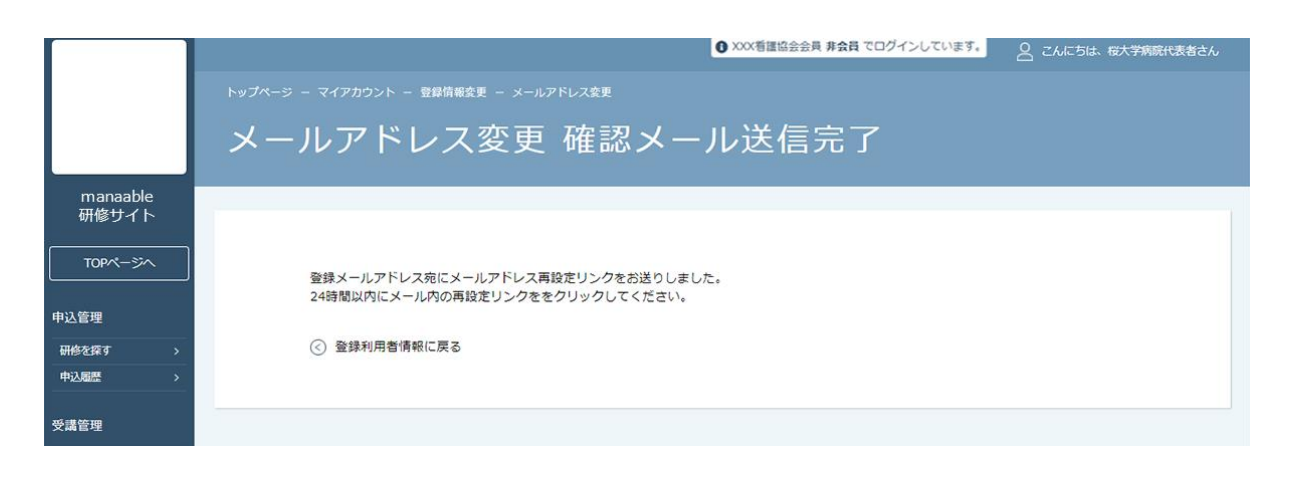

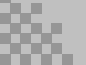

# 1.施設代表者ログイン

## ②届いたメールを確認する

メールBOXに届いている研修申込サイトからのメール文面をご確認いただき、URLをクリックしてください。

「メールアドレス再設定手続き」のご依頼をいただき、ありがとうございます。

下記のリンクからメールアドレス再設定手続きをお願いします↓

https://pre.manaable.com/profile/modify/mail/verify-email?token=16c4f6ac120c294dacafa8aa0ca7cb20

※リンクの期限が切れている場合は再度Webページよりメールアドレス再設定手続きをお願いします。 ※本メールにお心あたりのない場合は、お手数ですが本メールを破棄してください。情報は登録されませんのでご安心ください。 ※本メールへのご返信はできませんので、ご了承ください。

manaable研修申込サイト

## ③メールアドレス変更完了

URLクリック後、下記メールアドレス変更完了画面が表示されたら、メールアドレスの変更は 成功しています。

|                  |                                       | ● XXX看護協会会員 非会員 でログインしています。 | 🤷 こんにちは、桜大学病院代表者さん |
|------------------|---------------------------------------|-----------------------------|--------------------|
|                  | トップページ – マイアカウント – 登録情報変更 – メールアドレス変更 |                             |                    |
|                  | メールアドレス変更                             |                             |                    |
| manaable         |                                       |                             |                    |
| 研修リイト<br>TOPページへ | メールアドレス変更 完了                          |                             |                    |
| 申込管理             | メールアドレスの変更が完了しました。                    |                             |                    |
| 研修を探す >          | <li> </li> <li> 登録利用者情報に戻る</li>       |                             |                    |
| 中込履歴シ            |                                       |                             |                    |
| 受講管理             |                                       |                             |                    |

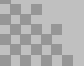

## 【URLクリック後にログイン画面が表示された場合】

メール内のURLをクリック後に、再度ログイン画面が表示された場合には、<mark>まだメールアドレ</mark> <mark>スの変更は完了しておりません。</mark>

**仮のメールアドレスとパスワード**を再度ご入力いただき、「ログイン」をクリックしてください。

|                      | <sup>トップページ - ログイン/新規登録</sup><br>manaable トップページ |                   |
|----------------------|--------------------------------------------------|-------------------|
| manaable<br>研修サイト    | ログイン                                             | 新規登録              |
| 研修を探す                | メールアドレス                                          | 看護協会会員の方<br>新規登録  |
| →」                   | パスワード<br><b>ログイン</b> (5)                         | 看護協会非会員の方<br>新規登録 |
| <u> 操作マニュアル &gt;</u> |                                                  |                   |

ログイン後、下記メールアドレス変更完了画面が表示されたら、メールアドレスの変更は完了 です。

|                  |                                       | ● XXX看護協会会員 非会員 でログインしています。 | ○ こんにちは、桜大学病院代表者さん |
|------------------|---------------------------------------|-----------------------------|--------------------|
|                  | トップページ ー マイアカウント ー 登録情報変更 ー メールアドレス変更 |                             |                    |
|                  | メールアドレス変更                             |                             |                    |
| manaable         |                                       |                             |                    |
| 研修サイト<br>TOPページへ | メールアドレス変更 完了                          |                             |                    |
| 申込管理             | メールアドレスの変更が完了しました。                    |                             |                    |
| 研修を探す >          | <ul> <li></li></ul>                   |                             |                    |
| 中込履歴 >           | -                                     |                             |                    |
| 受講管理             |                                       |                             |                    |

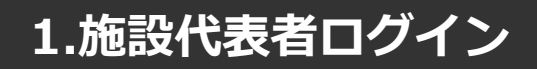

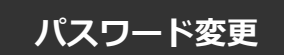

## ①新規パスワードを設定する

仮のパスワードからお好きなパスワードに変更をお願いいたします。

|              | L |                                   | ⑦ XXX看護協会会員 非会員 で□       | <b>グインしています。</b> | < | 桜大学病院代表者さん |
|--------------|---|-----------------------------------|--------------------------|------------------|---|------------|
|              |   | トップページ ー マイアカウント ー 登録情報変更 ー パスワート |                          |                  |   |            |
|              |   | パスワード変更                           |                          |                  |   |            |
| manaable     |   |                                   |                          |                  |   |            |
| 研修サイト<br>    |   | パスワード変更 入力                        |                          |                  |   |            |
| TOPページへ      |   |                                   |                          |                  |   |            |
| ch \1 85 TB  |   | 新しく登録するバスワードを入力し、「バス              | ワードを変更する」ボタンをクリックしてください。 |                  |   |            |
| 甲込官理         |   | 新しいパスワード                          |                          | (半角英数字)          |   |            |
| 研修を探す >      |   |                                   |                          |                  |   |            |
| 申込履歴 >       |   |                                   |                          | (半角英数字)          |   |            |
| <b>运</b> 遗答册 |   |                                   | ※ 確認のため再度入力してください        |                  |   |            |
| <b>义端自任</b>  |   |                                   |                          |                  |   |            |
| 受調予定 >       |   |                                   | パスワードを変更する 💿             |                  |   |            |
| 受講中 >        |   |                                   |                          |                  |   |            |
| 受講局歴 >       |   |                                   |                          |                  |   |            |

# ②パスワード変更完了

パスワード変更完了画面が表示されたら、パスワードの変更は完了です。 これで初期の設定は終了です。「TOPページへ」をクリックしてください。

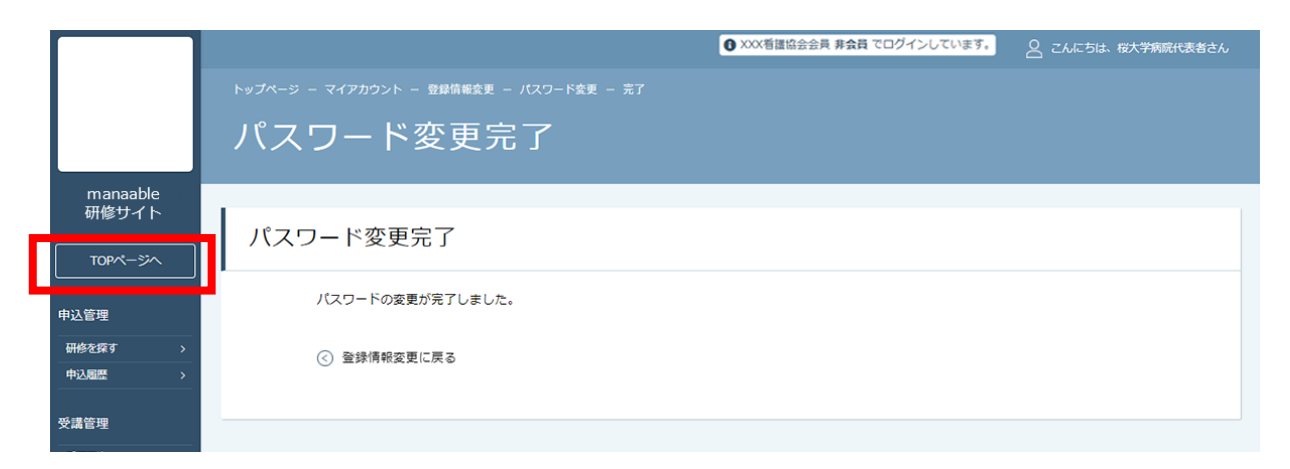

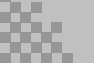

## ①研修一覧から受講したい研修を探す

サイドメニューの「申込管理」より「研修を探す」を選択してください。

|                                              |        | ◎ XXX著運協会会員 非会員 でログインしています。<br>△ お知らせ通知<br>△ こんにちは、桜大学病院付 | 代表者さん |
|----------------------------------------------|--------|-----------------------------------------------------------|-------|
| mana                                         | nable  | manaable トップページ                                           |       |
| 研修サ                                          | トレ     |                                                           |       |
| ての やべ むし むし むし むし むし むし むし むし むし むし むし むし むし | ->^    | 受講中の研修                                                    |       |
| 研修を探す                                        | >      |                                                           |       |
| 中込履歴                                         | >      | 研修の形式 研修名                                                 |       |
| 受講管理                                         |        | 受講中の研修はありません。                                             |       |
| 受講予定                                         | >      |                                                           |       |
| 受調中受調風歴                                      | ><br>> | 直近の受講予定                                                   |       |
| 操作マニ                                         | ュアル >  |                                                           |       |
|                                              |        | 開催日程                                                      |       |
|                                              |        | 直近で受講する予定の研修はありません。                                       |       |
|                                              |        | お知らせ通知                                                    |       |

下記のような研修一覧画面が表示されますので、受けたい研修名をクリックしてください。 ページ上部の検索機能によって受けたい研修を検索することも可能です。

#### ※受付状況が「受付中」の研修は、申込可能です。 申込みが開始していない研修は、「受付準備中」という表記になります。

|                                        |            |                                                                                                    | <b>0</b> ××   | X看護協会会員; | 非会員 でログインして     | います。 🗍 お知らせ通知      | 8 टんにち | ま、桜大学病院代表者さん |
|----------------------------------------|------------|----------------------------------------------------------------------------------------------------|---------------|----------|-----------------|--------------------|--------|--------------|
|                                        | トップページ ー   |                                                                                                    |               |          |                 |                    |        |              |
|                                        | mone       | vabla kw                                                                                                    | 7~~~~~        |          |                 |                    |        |              |
|                                        | IIIdiic    | ושיו אומטופ                                                                                                    | )/ <u>\</u>   |          |                 |                    |        |              |
| manaable                               | 88 (H) (C) | 77.46 - 7/-8                                                                                                    |               |          | (<br>~          |                    |        |              |
| 研修サイト                                  | 開催月        | 研修の形式。<br>* すべて *                                                                                                    | 受付状況<br>すべて ✓ | 分<br>一   | <b>名</b><br>:さい |                    |        |              |
| TOPページへ                                |            |                                                                                                    |               |          |                 |                    |        |              |
|                                        | カテゴリー      | テーマ区分                                                                                                    | 学会们           | <u>t</u> |                 |                    |        |              |
| 申込管理                                   | すべて        | ✓ すべて                                                                                                    | <b>~</b> すべ   | ĩτ       | ~               |                    |        |              |
| 研修を探す >                                |            | -                                                                                                    |               |          |                 |                    |        |              |
| 申込履歴 >                                 | 使来?        |                                                                                                    |               |          |                 |                    |        |              |
| 受講管理                                   | 関催日順 >     | 開催終了した研修を表示 の                                                                                                    |               |          |                 |                    |        |              |
| nim zeh                                |            | _                                                                                                    |               |          |                 |                    |        | _            |
| 受講予定         >           受講中         > | 研修の形式      |                                                                                                    | 研修名           |          | 開催開始日           | 申込受付期間             | 受付状况   | 申込ステータス      |
| 受講題歴 >                                 | 会場         | 介護倫理と接遇                                                                                                    |               |          | 2021年06月15日     | 2021年04月12日 09:00~ | 受付中    |              |
| 操作マニュアル >                              |            | <ul> <li>a manufacture of the state of the state of t</li></ul> |               |          |                 | 2021年04月30日 23:59  | 501    |              |
|                                        | 会場         | 感染対策 ー確かな感染予防ー                                                                                                    |               |          | 2021年06月26日     | 2021年04月12日 09:00~ | 受付中    |              |
|                                        |            |                                                                                                    |               |          |                 | 2021年04月30日 23:59  |        |              |

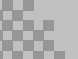

# ①該当の研修の「施設申込み」ボタンをクリックする

|                                                                 | ① XXX看護協会会員 非会員でログインしています。<br>↓ お知らせ通知 2 こんにちは、桜大学病院代表者さん |                         |                                                                                               |  |  |  |  |  |
|-----------------------------------------------------------------|-----------------------------------------------------------|-------------------------|-----------------------------------------------------------------------------------------------|--|--|--|--|--|
|                                                                 | トップページ ー 新人助産(                                            | 師のための新生児フィ              |                                                                                               |  |  |  |  |  |
|                                                                 | 新人助産                                                      | 新人助産師のための新生児フィジカルアセスメント |                                                                                               |  |  |  |  |  |
| manaable<br>研修サイト                                               |                                                           |                         |                                                                                               |  |  |  |  |  |
| TOPページへ                                                         |                                                           |                         |                                                                                               |  |  |  |  |  |
|                                                                 | 開催開                                                       | 始日                      | 2021年06月26日                                                                                   |  |  |  |  |  |
| <ul> <li>中込管理</li> <li>研修を探す &gt;</li> <li>申込履歴 &gt;</li> </ul> | レッス                                                       | ン詳細                     | 新人助産師のための新生児フィジカルアセスメント<br>研修形式:<br>ライフ配信                                                     |  |  |  |  |  |
| 受講管理                                                            |                                                           |                         | 開催日時:<br>2021年06月26日 10:00~2021年06月26日 12:30                                                  |  |  |  |  |  |
| 受講予定 >                                                          |                                                           |                         | 遺師名:<br>○○大学 ○○教授 山田太郎                                                                        |  |  |  |  |  |
| 交講題歴         >                                                  | 申込受                                                       | 付期間                     | 2021年04月12日 09:00~2021年06月11日 23:59                                                           |  |  |  |  |  |
| 提作マニュアル >                                                       | 支払期                                                       | B                       | 2021年06月11日 23:59                                                                             |  |  |  |  |  |
|                                                                 | 定員                                                        |                         | 50 名                                                                                          |  |  |  |  |  |
|                                                                 | 料金                                                        |                         | 受谴责用: 1,000 円(昭込)                                                                             |  |  |  |  |  |
|                                                                 |                                                           |                         | *対象によって料金が異なる場合は、申込時の対象金額がお支払い金額となります。                                                        |  |  |  |  |  |
|                                                                 | 研修番                                                       | 5                       | 17                                                                                            |  |  |  |  |  |
|                                                                 | 研修の                                                       | 主な内容                    | ねらい:正常新生児の特徴を理解し、出生直後の正常新生児のフィジカルアセスメントを学ぶ<br>内 容:・正常新生児の解剖生理<br>・フィジカルアセスメントの方法<br>技術的側面:新生児 |  |  |  |  |  |
|                                                                 | 備考                                                        |                         | 就職1年目の看護職員                                                                                    |  |  |  |  |  |
|                                                                 | 講義・                                                       | 演習区分                    | 講義                                                                                            |  |  |  |  |  |
|                                                                 | ラダー                                                       | レベル                     |                                                                                               |  |  |  |  |  |
|                                                                 | カテゴ                                                       | y–                      | 新人看護職員研修                                                                                      |  |  |  |  |  |
|                                                                 | テーマ                                                       | 区分                      | 新人看讓戰興研修                                                                                      |  |  |  |  |  |
|                                                                 | ③ 研修-                                                     | 一覧に戻る                   | ிக்ஜிில் அடை கிலை கிலை கிலை கிலை கிலை கிலை கிலை கில                                           |  |  |  |  |  |
|                                                                 |                                                           |                         |                                                                                               |  |  |  |  |  |

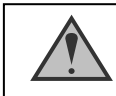

「施設申込」ボタンは施設代表者アカウントのみ表示されます

### ②施設名を確認する

ご自身の施設が表示されますので、間違いがないか確認してください。 施設を確認後、参加申請スタッフを選択していきます。

|                   |               |                             | 0              | XXX看護協会会員; | 非会員 でログインしています。 | ☆ お知らせ通知 | 🔒 こんにちは、桜大学 | 病院代表者さん |
|-------------------|---------------|-----------------------------|----------------|------------|-----------------|----------|-------------|---------|
|                   | トップページ        |                             |                |            |                 |          |             |         |
|                   | 新人            | 新人助産師のための新生児フィジカルアセスメント 申込み |                |            |                 |          |             |         |
| manaable<br>研修サイト | _             |                             |                |            |                 |          |             |         |
|                   |               | 個人申込み                       |                |            |                 | 施設申込     | <b>∆</b> ∂} |         |
| TOP~->~           |               |                             |                |            |                 |          |             |         |
| 申込管理              |               | 施設名                         | 桜大学病院          |            |                 |          |             |         |
| 研修を探す >           |               | 施設名(力ナ)                     |                |            |                 |          |             |         |
| 中込履歴 >            |               | 施設口                         | sakurabospital |            |                 |          |             |         |
| 受講管理              |               | JEAXID                      | Salaranospital |            |                 |          |             |         |
| 受講予定 >            | 参加申請スタッフを選択する |                             |                |            |                 |          |             |         |
| 受調中 >             |               |                             |                |            |                 |          |             |         |
| 受講題歴 >            |               | スタッフを追加 十                   |                |            |                 |          |             |         |
| 操作マニュアル >         |               |                             |                |            |                 |          |             |         |

### ③参加申請スタッフを選択する

参加申請スタッフは、「**名前・会員状況」**にて検索が可能です。 選択後、間違いがなければ「確定」ボタンをクリックしてください。

| メンバーを選択する | 5                             |               |  |
|-----------|-------------------------------|---------------|--|
|           |                               |               |  |
| 利用者名      |                               | (姓名の間に半角スペース) |  |
| 会員状況      | 金具 非金具                        |               |  |
|           | 検索 ③                          |               |  |
| 拾壶红田      |                               |               |  |
| NU IN     | 利用減化                          | A2470         |  |
| 絞り込み結果が見  | つかりませんでした。当施設の全員が申込済み可能もあります。 |               |  |
|           |                               |               |  |

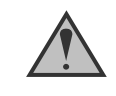

検索結果には自分が施設代表者である施設のスタッフのみ表示されます。 何も入力せずに検索ボタンをクリックすると、会員状況(会員・非会員)で該当してい る10名のみ表示されます。

## ④検索したスタッフを追加する

参加予定の受講者を検索し、チェックを入れてください。 チェックを入れて追加ボタンをクリックすると、「追加するメンバー」に表示されます。

|      | 利用者名  | 会員状況 |
|------|-------|------|
|      | 山田 桃子 | 会員   |
|      | 研修 太郎 | 会員   |
|      | 田中 次郎 | 会員   |
|      | 追加  十 |      |
| 追加する | るメンバー |      |

## ⑤受講予定者を確定する

「追加するメンバー」内に、選択した受講予定者の情報が表示されます。 申し込む受講者が確定したら、「確定」をクリックしてください。

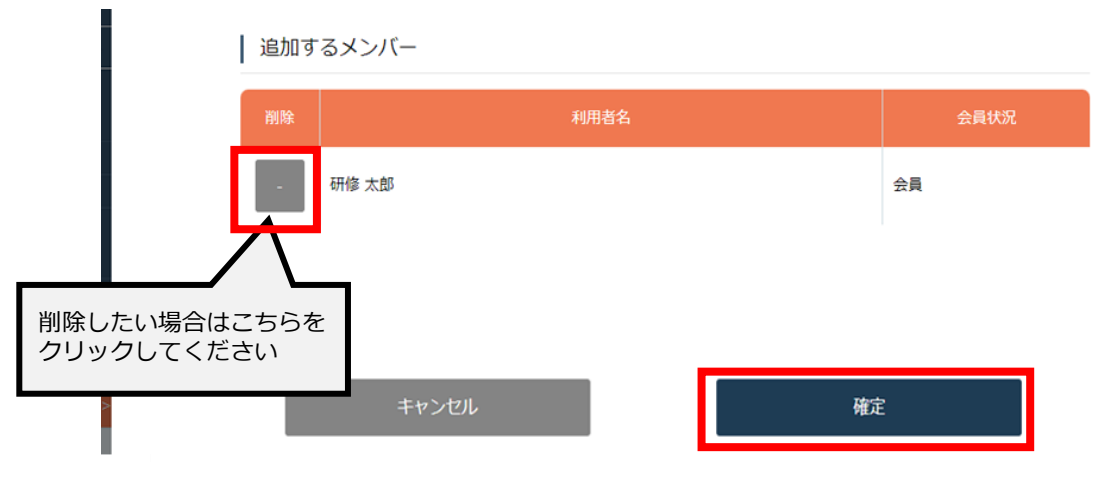

## ④受講予定者を確定する

受講予定者にチェックを付けた後、「追加」ボタンをクリックしてください。

「追加するメンバー」欄に、選択した受講予定者の情報が表示されます。 受講予定者を確認後、「確定」をクリックしてください。

| 検索結 | 果         |      |
|-----|-----------|------|
| 選択  | 利用者名      | 会員状況 |
|     | 田中 次郎     | 会員   |
|     |           |      |
|     |           |      |
|     | - atiti + |      |
| 追加す | るメンバー     |      |
| 削除  | 利用者名      | 会員状況 |
| -   | 研修 太郎     | 会員   |
| -   | 山田 桃子     | 会員   |
|     |           |      |
|     | キャンセル 税   | 定    |
|     |           |      |

## ⑤優先順位とお支払方法を設定する

優先順位とお支払い方法を設定します。

※このステップの後に、優先順位とお支払い方法は変更できません。

| 由込者全員が施設払いをする提合 | ❶「まとめて選択」                     |
|-----------------|-------------------------------|
|                 | 2 「施設支払い」                     |
| 由込者全員が個人払いをする提合 | ❶「まとめて選択」                     |
|                 | ❷「個人支払い」                      |
| 受講者によって支払い方法が   | ●「個別に選択」                      |
| 異なる場合           | ❸「支払方法」欄で受講者ごとに支払方法<br>を選択します |

通常申込み

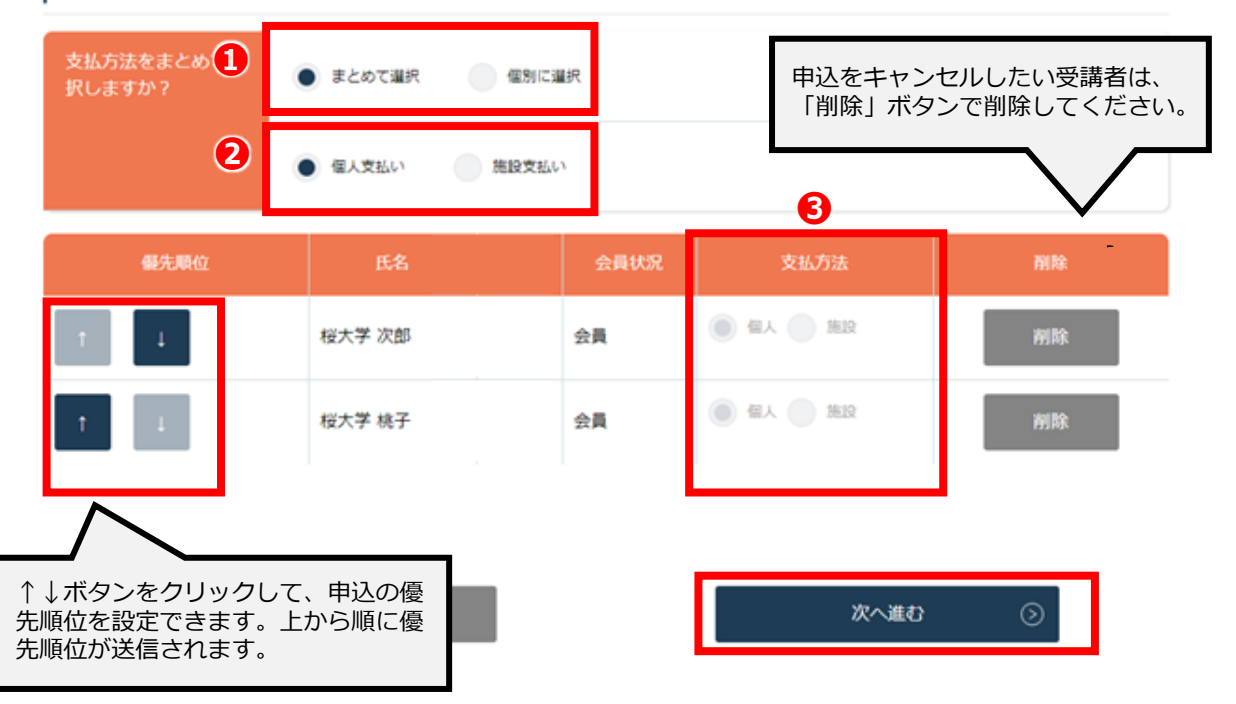

# 3. 研修の申込み

### ⑥申込情報を確認する

施設の詳細と研修情報、ご入力いただいた受講申込者の情報が表示されます。 確認後、「次へ進む」ボタンをクリックしてください。

※詳細情報入力欄が表示される研修もありますので、該当者の情報をご入力ください。

| 受講管理<br>                     | 通常申込み                                           |  |
|------------------------------|-------------------------------------------------|--|
| 受講中 ><br>受講履歴 ><br>操作マニュアル > |                                                 |  |
|                              | 優先順位 1                                          |  |
|                              | お名前(姓) 田中                                       |  |
|                              | お名前(名)         次郎           お名前(セイ)         ジナカ |  |
|                              | <sup>2011</sup> (从4)<br>詳細情報入力                  |  |
|                              | 無料受壊券を使用しますか 使用しない                              |  |
|                              | 使用する<br>修正する 次へ進む ①                             |  |
|                              |                                                 |  |

#### 申込み完了ページに遷移すると、申込み完了です。

| 研修タイトル 施設お申込み完了<br>トップページ - ITRA確認用2 - 申込み - 申込売了                      |  |
|------------------------------------------------------------------------|--|
|                                                                        |  |
| 研修タイトルの申込みが完了しました。                                                     |  |
| 申込結果の確認をさせていただきます。<br>応募が受理された場合には、お支払い方法のご案内メール通知が届きますので、しばらくお待ちください。 |  |
| ③ トップページへ                                                              |  |
|                                                                        |  |

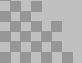

# ①参加可否を確認する

サイドメニューから「申込履歴」を選択します。 受講者ごとの申込ステータス・支払状況の一覧が表示されます。 行をクリックすると、詳細情報を確認することができます。

※受講申込者の中で、一部の受講者のみ参加不可となる場合もございます。

|                              | トップペ<br>申) | -> - #ixee #<br>入履歴  | <sup>₩−虹</sup><br>研修− | <b>0</b> ∞∞≋<br>−覧   | 運協会会員 非 <b>会員</b> でログイ | ≻∪ています。 众 お | 知らせ遊知 🛛 こんにちは、: | 授大学病院代表者さん |
|------------------------------|------------|----------------------|-----------------------|----------------------|------------------------|-------------|-----------------|------------|
| manaable<br>研修サイト<br>TOPページへ | 開<br>すべて   | 単月<br>↓ す<br>検索する () | 研修の形式<br>べて ~<br>②    | <b>受付状況</b><br>すべて v | 研修名<br>入力してください        |             |                 |            |
| 申込管理                         | <u> </u>   |                      |                       |                      |                        |             |                 |            |
| 研修を探す ><br>申込履歴 >            | ID         | 研修の形式                |                       | 研修名                  | 受講者名                   | 開催開始日       | 申込ステータス         | 支払い状況      |
| 凶運管理                         | 333        | 会場                   | ודז [                 | RA確認用2               | 桜大学 次郎                 | 2021年04月07日 | 研修申込中           | •          |
| <b>又時日生</b><br>受講予定 >        | 334        | 会場                   | ITI                   | RA確認用2               | 桜大学 桃子                 | 2021年04月07日 | 研修申込中           |            |
| 受講中 >                        |            |                      |                       |                      |                        |             |                 |            |
| 受講風歴 >                       |            |                      |                       |                      |                        |             |                 |            |
| 操作マニュアル >                    |            |                      |                       |                      |                        |             | 申込ステータス         | 支払い状況      |
|                              |            |                      | 管理スラ                  | 捜者か承認・非<br>Fータス表示が   | 承認を行うこ<br>変化します。       | 承認          | 未払い<br>-        |            |

#### 非承認の場合、詳細ページで非承認理由を確認することができます。 ※参加不可理由を公開していない場合もございます。

|                   |        |                 |       | <b>0</b> ×     | XX看護協会会員 非会員 でログ | ブインしています。 ధ お知らt  | き通知 🛛 こんにちは、桜大学 |
|-------------------|--------|-----------------|-------|----------------|------------------|-------------------|-----------------|
|                   | トップページ | — 申込履歴一覧 — ITR/ | A確認用2 |                |                  |                   |                 |
|                   | 研修     | タイトル            | ,     |                |                  |                   |                 |
| manaable<br>研修サイト |        |                 |       |                |                  |                   |                 |
| TOPページへ           |        | 非承認理由           |       |                |                  |                   |                 |
|                   |        | 桜大学 桃子          | 応募者多  | 数のため<br>ざいませんが | 広喜来多数のため 次同化     | ご参加をお待ちしております     |                 |
| 研修を探す >           |        |                 |       |                |                  |                   |                 |
| 申込履歴 >            |        | 氏名              | 申込結果  | 支払い            | お支払い状況           | お支払い料金            | お支払い期日          |
| 受講管理              |        | 桜大学 桃子          | 非承認   | 個人             | -                | 1000円 (税込)        | 2021年04月23日     |
| 受講予定 >            |        |                 |       |                |                  | ※ 定価              |                 |
| 受講中 >             |        | 桜大学 次郎          | 承認    | 個人             | 未払い              | 1000円(税込)<br>※ 定価 | 2021年04月23日     |
| 受講履歴 >            |        |                 |       |                |                  |                   |                 |

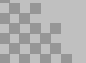

## ②お支払い処理

受講が確定し、施設払いを設定している場合は、研修詳細ページに「支払う」ボタンが表示されますので、支払の処理を進めてください。

※ここからのお支払い方法は施設支払いを選択した方の手順です。 支払方法選択画面で「個人支払」を選択した場合は、 個人アカウントでお支払いをお願いします。

※『受講』と『アンケート・課題』については、全て個人アカウントからご対応いただきます。

| トップペーラ<br>万田 <b>仏</b> | ジ — 申込履歴一覧 — ITR |              | 0 ~~             |              | 100000830 () ONDU |             |
|-----------------------|------------------|--------------|------------------|--------------|-------------------|-------------|
|                       |                  |              |                  |              |                   |             |
| 1/11/1                | ダイトル             | ,            |                  |              |                   |             |
| e<br>►                |                  |              |                  |              |                   |             |
| ~                     | 非承認理由            |              |                  |              |                   |             |
|                       | 桜大学 桃子           | 応募者多<br>申し訳ご | 数のため<br>ざいませんが、応 | 5募者多数のため、次回の | ご参加をお待ちしております。    |             |
| <b>&gt;</b>           | 氏名               | 申込結果         | 支払い              | お支払い状況       | お支払い料金            | お支払い期日      |
|                       | 桜大学 桃子           | 非承認          | 個人               | -            | 1000円(税込)<br>※ 定価 | 2021年04月23日 |
| <u></u>               | 桜大学 次郎           | 承認           | 個人               | 未払い          | 1000円(税込)         | 2021年04月23日 |
|                       | 28               | 10名          |                  |              |                   |             |
|                       | 料金               | 会員: 3000     | 円(税込)            |              |                   |             |

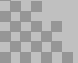

## ③ お支払いに進みます

申し込んでいる研修とお支払予定金額に間違いがないことを確認し、 「お支払いはこちらへ」をクリックしてください。

「お支払いはこちらへ」をクリック後、 決済代行業者(GMOペイメントゲートウェイ)の支払い画面に遷移します。

決済方法は、<u>クレジット払い・コンビニ払い・銀行振込</u>より お選びいただけます。

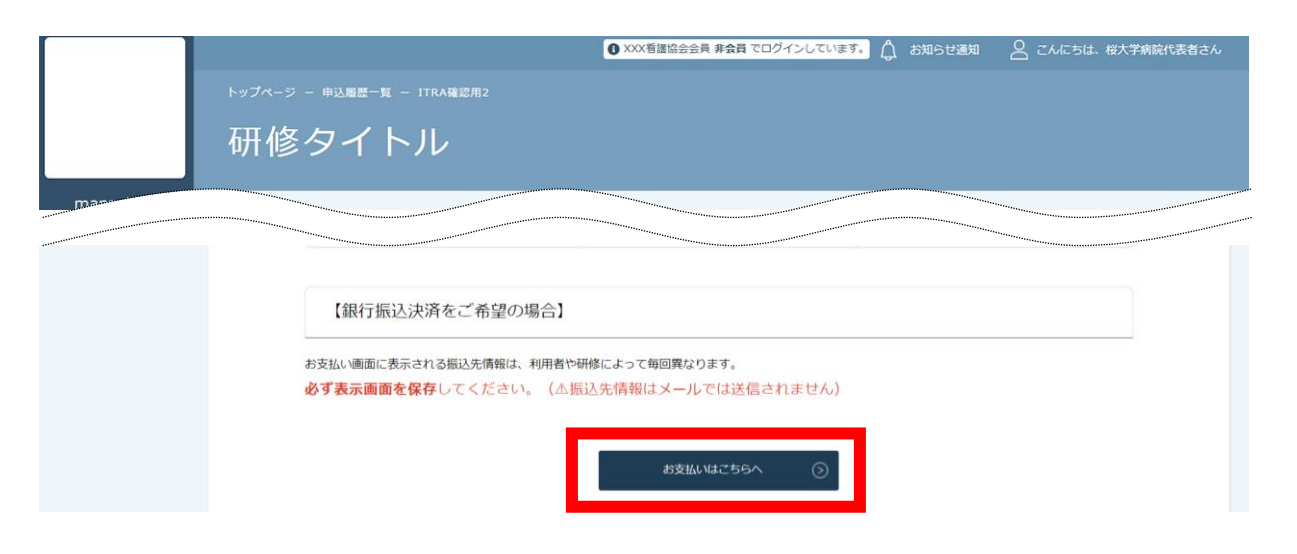

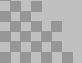

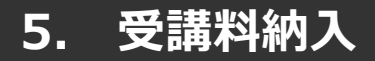

## クレジットカードの場合

プルダウンにて「**クレジットカード**」を選択してください。 カード情報の入力画面が表示されます。

受講者のカード情報をご入力いただき、 完了したら「次へ」をクリックしてください。

| —               |                                     | ――― ご利月                 | 月内容 ———   | —     |
|-----------------|-------------------------------------|-------------------------|-----------|-------|
|                 |                                     | <b>①</b> 取引             | 引詳細       |       |
|                 |                                     | <br>¥3,                 | 5†<br>200 |       |
| _               |                                     | お支払い                    | \手続き ──   | <br>_ |
| <b>ク</b> レ<br>半 | <b>→ジットカード番号</b><br>←角数字、ハイフン(+)不要  |                         |           |       |
| <b>有</b> 奴<br>月 | か期限(月)                              | <b>有効期限(年)</b><br>年   ▼ |           |       |
| <b>セキ</b>       | <b>Fュリティコード</b><br>コード裏面の数字下3桁 (AME | Xは表面4桁)                 |           |       |
| 支扯              | ム方法<br>銀沢してください ▼                   |                         |           |       |
|                 |                                     | 戻る                      | (次へ)      |       |

### ※クレジットカードによっては、追加の認証が必要になる場合があります。 その場合は次の画面で追加認証ページに遷移します。

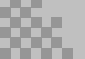

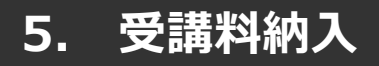

# クレジットカードの場合

#### 入力情報の確認画面が表示されます。 内容に間違いがないか確認をお願いします。

|                             | ご利用内容    |  |
|-----------------------------|----------|--|
|                             | ● 取引詳細   |  |
|                             | 승하       |  |
|                             | ¥3,000   |  |
|                             | お支払い手続き  |  |
|                             | クレジットカード |  |
| クレジットカード番号<br>411*****1111  |          |  |
| <b>有効期限(月/年)</b><br>06/2023 |          |  |
| セキュリティコード<br>***            |          |  |
| <b>支払方法</b><br>一括払          |          |  |
|                             | 再入力 確定   |  |

下記画面が表示されたら、お支払いが完了です。 「**サイトに戻る**」をクリックし、研修プラットフォーム画面にお戻りください。

|                 | お支払い手続き           |  |
|-----------------|-------------------|--|
| お支払い手続きが完了しました。 |                   |  |
| 決済手段            | クレジットカード決済        |  |
| 支払方法            | 一括払               |  |
| クレジットカード番号      | 411111******11111 |  |
|                 |                   |  |

※エラーが続く場合、GMOペイメントゲートウェイ側の障害が起こっている場合があります。 少し時間を置いてから、再度お支払いをお試しください。

# コンビニ払いの場合

プルダウンにて「**コンビニ**」を選択してください。 使用予定のコンビニと個人情報の入力画面が表示されます。

受講者の氏名、電話番号、メールアドレス(任意)をご入力の上、 完了したら「次へ」をクリックしてください。

※メールアドレスの入力は(任意)ですが、 コンビニでの【支払い番号】の控えを、メールで送信することができます。 メールアドレスのご入力をお勧めします。

| ● 取引詳細                                    |
|-------------------------------------------|
| 습러<br>¥3,000                              |
|                                           |
| באג= <b>▲</b>                             |
| ご利用するコンビニ <mark>1921</mark><br>選択してください 🔹 |
| 氏名 🚧 フリガナ 🗖                               |
| LUEI X版 ヤマダクロワ<br>電話前号 228                |
| メールアドレス 任日                                |
| メールアドレス (種認用)                             |
| Ro<br>Xv                                  |

次の確認画面のあと、コンビニでお支払いに必要な【支払い番号】等が 表示されます。 お手元に控えていただき、コンビニに行ってお支払いください。

※コンビニを確定後、他のコンビニへの変更はできません。

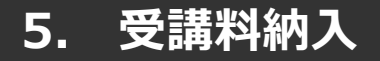

# コンビニ払いの場合

入力情報の確認画面が表示されます。 内容に間違いがないか確認をお願いします。

|                   | ご利用内容                    |  |
|-------------------|--------------------------|--|
|                   | <ul> <li>取引詳細</li> </ul> |  |
|                   | A**                      |  |
|                   | ¥3,000                   |  |
|                   |                          |  |
|                   | お支払い手続き                  |  |
|                   |                          |  |
|                   | コンビニ                     |  |
| ご利用するコンビニ         |                          |  |
| ファミリーマート          |                          |  |
| 氏名                | フリガナ                     |  |
| 日葉太郎              | ニチヤクタロウ                  |  |
| 電話番号              |                          |  |
| 031111111         |                          |  |
| メールアドレス           |                          |  |
| info@manaable.com |                          |  |
|                   |                          |  |
|                   |                          |  |
|                   | <b>再入力 確定</b>            |  |

#### 下記ページで確認できましたら、 「**サイトに戻る**」をクリックしてください。

# <u>※この画面で表示された【支払い番号】等は、必ずお手元に控え、コンビニに行ってお支払いください。</u>

お支払い手続き

コンビニエンスストアお支払い申し込みが完了しました。下記の手順でお支払いください。 お支払いの際、このページに記載された払込票番号が必要になります。メモを取るか、このページを印刷してお持ちください。

#### セブンイレブンでお支払いの場合

| 払込票番号               |
|---------------------|
| 1613739328853       |
| お支払期限               |
| 2021/03/01 23:59:59 |

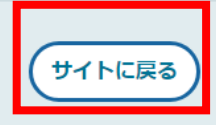

# 5. 受講料納入

#### ※使用可能なコンビニエンスストアは、**ローソン・ミニストップ・ファミリーマート・セイ** コーマート・セブンイレブン(開始日未定)です。

#### 《ローソン・ミニストップの場合》 《ファミリーマートの場合》 ローソン/ミニストップでお支払いの場合 ファミリーマートでお支払いの場合 お客様番号 第1番号(企業コード) LW210501544646 12345 確認器号 第2番号(注文番号) FM3738444112 4350 お支払期間 お支払期限 2021/03/01 23:59:59 2021/03/01 23:59:59 お支払いの前にお読みください お支払いの前にお読みください Loppiのあるローソン、またはミニストップ全店でお支払いいただけます。 Loppiで申込券を発行してから30分以内にレジでお支払いください。 ● Famがペートのあるファミリーマート全店でお支払いいただけます。Famがペート申込券を発行後、30分以内にレジでお支払いください。また、パーコードによるお支払いも可能です。 ● 取扱明細胞便領書が御衣書となりますので、お支払い後必ずお受け取りください。 取扱明細葉受領書が領収書となりますので、お支払い後必ずお受け取りください。 • 30万円を超えるお支払いはできません。 30万円を超えるお支払いはできません。 お支払いは現金のみとなります。 お支払いは現金のみとなります。 「Loppi」を使ってのお支払い方法 「Famiボート」を使ってのお支払い方法 1. トップページより「各種番号をお持ちの方」を選択してください。 1. Famiボートのトップ画面から「代金支払い」を選択してください。 お客様番号を入力し、「次へ」を選択してください。 確認番号を入力し、「次へ」を選択してください。 1. Famixートのトップ画面から(F弦を取い)を選択してください。 2. 信誉を入力する(友気には実成会の))を選択してください。 3. 第1番号(全寛コード)を入力し、「OK」を選択してください。 4. 第2番号(注意信)を入力し、「OK」を選択してください。 5. 方式払い何等を認知し、よろといれば「管理」がやうを押してください。 6. 日期された「Famix」ト中込券」をお持ちの上、お支払い有効期限までにレジにてお支払いください。 4. 表示される内容を確認のうえ、「はい」を選択してください。 5. 印刷された申込券をレジに渡し、30分以内に現金でお支払いください。 6. お支払い後、「取扱明細兼受領書」を必ずお受け取りください。 7. お支払い後、「取扱明細蓋受領書」を必ずお受け取りください。 サイトに戻る バーコードを使ってのお支払い方法 1. 下記の「パーコード取得」ボタンを押してください。お支払い用パーコードが表示されます。 パーコードをコンピニのレジにて提示し、お支払いください。 お支払い後、「取扱明細量受領書」を必ずお受け取りください (パーコード取り扱い不可の場合はFamiボートでお支払いください) 《セイコーマートの場合》 (パーコード取得) セイコーマートでお支払いの場合 サイトに戻る 受付番号 041824 確認番号 EC05059919 お支払期限 2021/03/01 23:59:59 お支払いの前にお読みください セイコーマート全店でお支払いいただけます。 30万円を超えるお支払いはできません。 お支払いは現金のみとなります。 お支払い方法 1. コンビニエンスストアのレジスタッフに、「インターネット支払い」とお伝えください。 スタッフがレジを操作後に、入力画面が表示されます。 受付番号を入力し、「登録」を選択してください。 確認番号を入力し、「登録」を選択してください。 5. お支払い内容が表示されますので、内容が正しいことをご確認のうえ、「OK」を選択してください。 6. 現金で商品代金をお支払いください 7. 領収書(レシート形式)が発行されますので、必ずお受け取りください。 サイトに戻る

# ④お支払い完了

#### 振込期限までにお支払いをお願いします。

|                           | ① XXX看護協会会員 非会員 でログインしています。<br>△ お知らせ通知                                                 |
|---------------------------|-----------------------------------------------------------------------------------------|
|                           | トップページ ー 申込履歴一覧 ー チーム医療の構成員である看護師として果たすべき役割 お支払い ー<br>チーム医療の構成員である看護師として果たすべき役割 振込支払い違択 |
|                           | チーム医療の構成員である看護師として果たすべき役                                                                |
| manaable<br>研修サイト         | 割振込支払い選択                                                                                |
|                           | · · · · · · · · · · · · · · · · · · ·                                                   |
| 中込管理<br>研修を探す ><br>申込履歴 > | コンビニ支払いを選択しました.                                                                         |
| 受講管理                      | 期限までに支払を完了してください.                                                                       |

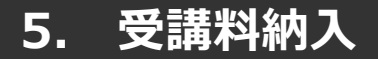

### 銀行振込の場合

プルダウンにて「**銀行振込(バーチャルロ座)**」を選択してください。 銀行振込(バーチャルロ座)による決済を実行しますと表示がでたら、 「**確定**」ボタンをクリックしてください。

|                | ご利用内容           |  |
|----------------|-----------------|--|
|                | 0 取引詳細          |  |
|                | 合計              |  |
|                | ¥3,000          |  |
|                |                 |  |
|                | お支払い手続き         |  |
|                | 銀行振込(バーチャル口座) 🔻 |  |
| 銀行振込 (バーチャルロ座) | による決済を実行します。    |  |
|                | 展 5 梯定          |  |

#### <u>【注意】振込先情報の画面は一度限りの表示となります。</u> 必ず表示画面のスクリーンショット、または印刷をして保存しておくようにお願いします。 メールにも情報は送信されませんので、ご注意ください。

下記ページで確認できましたら、 「**サイトに戻る**」をクリックしてください。

|                                                            | お支払い手続き                                             |  |
|------------------------------------------------------------|-----------------------------------------------------|--|
| 銀行振込 (バーチャルロ座) のお支<br>振込期限までに以下の口座に振込み<br>振込みの際は、振込依頼人様に振込 | 払い申し込みが完了しました。<br>を行ってください。<br>コード+お客様の氏名を入力してください。 |  |
| 決済手段                                                       | 銀行振込(バーチャルロ座)                                       |  |
| 振込先銀行名                                                     | テスト銀行(9998)                                         |  |
| 振込先支店名                                                     | テスト支店 (999)                                         |  |
| 振込先口座種別                                                    | 普通預金                                                |  |
| 振込先口座番号                                                    | 1034198                                             |  |
| 振込期限                                                       | 2022/05/24                                          |  |
| 振込コード                                                      | 7808514                                             |  |
|                                                            | (JINERS)                                            |  |

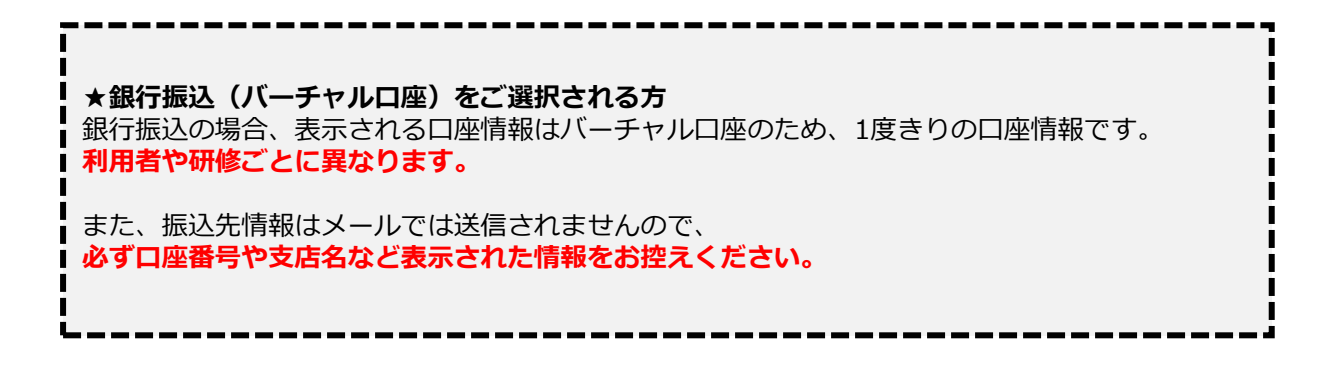

# 登録内容の変更を行うには「マイアカウントページ」へアクセスします。

右上のお名前にマウスをかざすと、②のメニューが表示されます。「マイアカウント」を選択し てください。

#### 1.お名前にマウスをかざす

#### 2.「マイアカウント」を選択

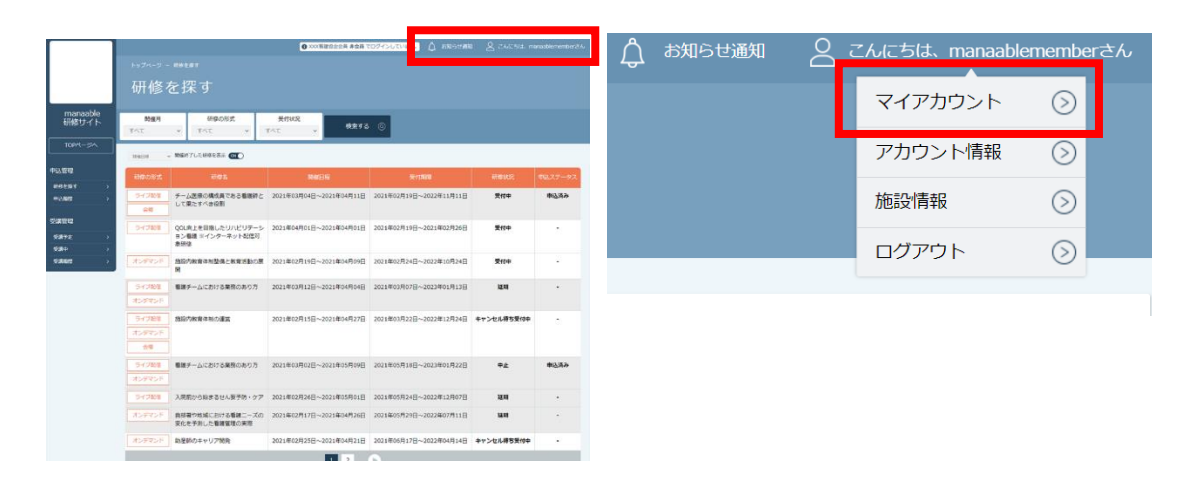

マイアカウントページが表示されます。

|                   | ● XXX着運協会会員 非会員 でログインしています。 ▲ お知らせ通知 名 こんにちは、山田太郎さん                          |
|-------------------|------------------------------------------------------------------------------|
|                   | トップページ ー マイアカウント                                                             |
|                   | マイアカウント                                                                      |
| manaable<br>研修サイト |                                                                              |
|                   | マイアカウント                                                                      |
|                   |                                                                              |
| 申込管理              | 会 登録情報の変更 記 お支払い確認                                                           |
| 研修を探す >           | メールアドレス,氏名などの登録情報を設定できま お支払い履歴を確認できます.<br>オ                                  |
| 申込履歴 >            | 3.                                                                           |
| 受講管理              | ↓ おしらせ通知確認                                                                   |
| 受講予定 >            | 全体向けのおしらせ内容を確認できます.                                                          |
| 受講中 ><br>         | Ţ,                                                                           |
| 操作マニュアル>          | 28、組織管理(リーダー受講者のみ)                                                           |
|                   | 管轄する組織情報の設定や所属メンバーの管理などが                                                     |
|                   | できます.                                                                        |
|                   |                                                                              |
|                   |                                                                              |
|                   | 退会をおこなうことができます。                                                              |
|                   |                                                                              |
|                   |                                                                              |
|                   |                                                                              |
| manaable ज        | 修サイト お問い合わせ 個人情報保護方針 ご利用規約 特定商取引法に基づく表記 Copyright 2021 © All rights reserved |

# マイアカウント

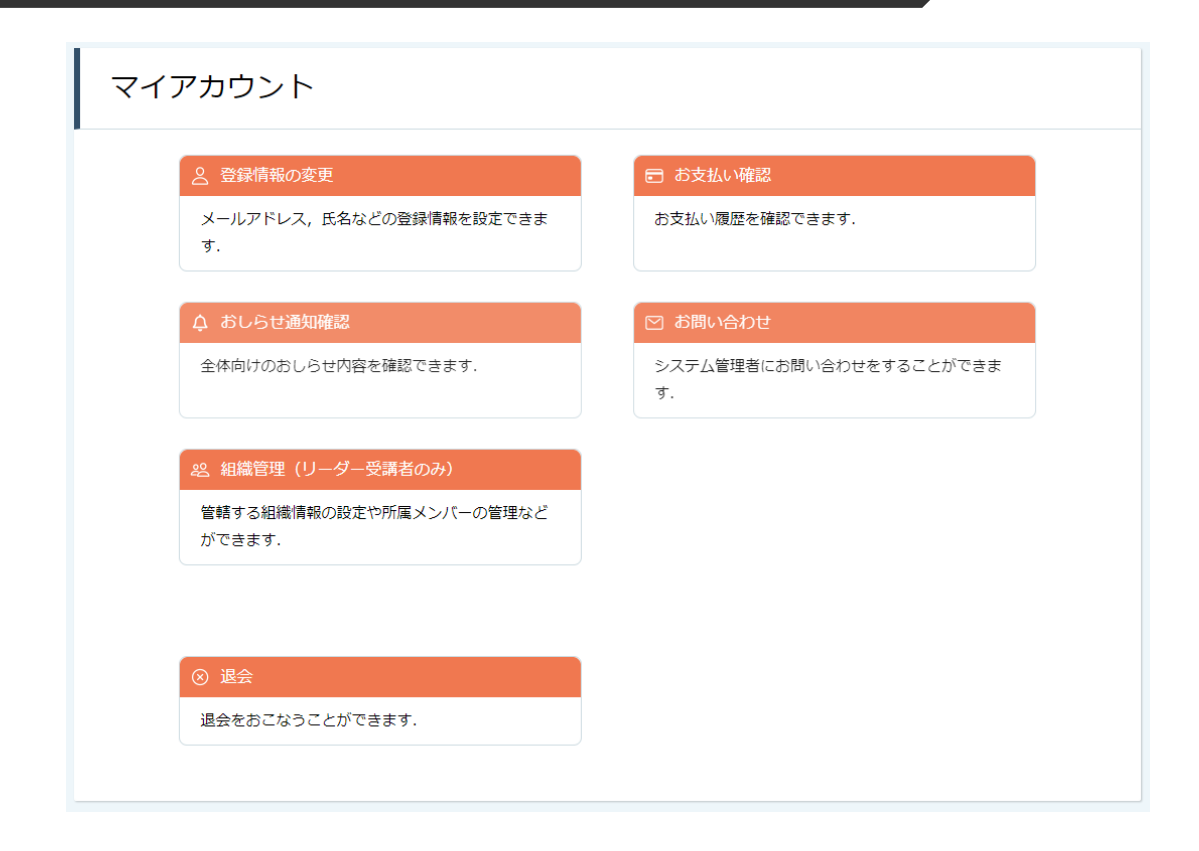

| 登録情報の変更  | <b>メールアドレス/パスワード</b> の変更が可能です。            |
|----------|-------------------------------------------|
| お支払い確認   | 研修のお支払日や金額、お支払い状況の確認ができま<br>す。            |
| お知らせ通知確認 | 研修のご案内など、看護協会からのお知らせメールは<br>こちらからご確認ください。 |
| お問い合わせ   | 県看護協会にお問い合わせメールを作成できます。                   |
| ※チーム管理   | ※施設代表者の方のみ閲覧可能です。                         |
| 退会       | 退会アンケート回答後、退会ができます。                       |

# ①ログイン/新規登録ページを開く

「パスワード、またはメールアドレスを忘れた方はこちら」をクリックしてください。

|                   | <sup>トップページ - ログイン/新規登録</sup><br>ログイン/新規登録          |         |
|-------------------|-----------------------------------------------------|---------|
| manaable<br>研修サイト | ログイン                                                | 新現登録    |
| 研修を探す             | メールアドレス                                             | 新規登録    |
| → 『<br>ロヴイン 新規登録  | バスワード<br><b>ログイン</b><br>※ バスワード、またはメールアドレスを忘れた方はごちら | よくあるご質問 |

# ②登録メールアドレスを入力する

会員登録時のメールアドレスを入っし、「送信する」ボタンをクリックして下さい。 ご登録のメールアドレスへ、パスワード再設定用URLをお知らせします。

|                     | <sup>トップページ - ログイン/新規登録 - パスワード変更</sup><br>パスワード変更 |                                    |         |  |  |
|---------------------|----------------------------------------------------|------------------------------------|---------|--|--|
| manaable<br>研修サイト   | 登録メールアドレス                                          | (例);xxxxxx@xxxx.xx                 | (半角英数字) |  |  |
| 研修を探す → ご □クイン 新規登録 | ※ メールフ                                             | 送信する   う アドレスを忘れてしまった場合 <u>こちら</u> |         |  |  |

# ③新しいパスワードを入力する

パスワード変更ページで新しいパスワードをご入力ください。 入力後、「パスワードを変更する」をクリックしてください。

|                      | ● XXX看護協会会                | 員 非会員 でログインしています。 | 🗘 お知らせ通知   | \rm こんにちは、manaable | memberさん |
|----------------------|---------------------------|-------------------|------------|--------------------|----------|
|                      | トップページ ー マイアカウント ー 登録情報変更 | ー バスワード変更         |            |                    |          |
|                      | パスワード変更                   |                   |            |                    |          |
| manaable             |                           |                   |            |                    |          |
| 研修サイト                | パスワード変更入力                 |                   |            |                    |          |
| TOPページへ              |                           |                   |            |                    |          |
|                      | 新しく登録するパスワードを入力し          | 、「パスワードを変更する」オ    | ドタンをクリックして | てください。             |          |
| 申込管理                 |                           |                   |            |                    |          |
| 研修を探す >              | 新しいパスワード                  |                   | (          | 半角英数字)             |          |
| 申込履歴                 | -                         |                   |            |                    |          |
| 205, 1188, data 1781 |                           |                   | (.         | 半角英数字)             |          |
| 文訓官理                 |                           | * 確認のため再度入力してくださ  | 5U1        |                    |          |
| 受講予定 >               |                           |                   |            |                    |          |
| 受講中 >                |                           | パスワードを変更する        | a 🕥        |                    |          |
| 受講履歴 >               |                           |                   |            |                    |          |

# ④パスワード変更完了

下記画面が表示されましたら、パスワードの変更は完了です。

|                   | ● XXX看護協会会員 #会員 でログインしています。              |
|-------------------|------------------------------------------|
|                   | トップページ ー マイアカウント ー 登録情報変更 ー バスワード変更 ー 完了 |
|                   | パスワード変更完了                                |
| manaable          | -                                        |
| 研修サイト<br>TOPページへ  | パスワード変更完了                                |
| 申込管理              | バスワードの変更が完了しました。                         |
| 研修を探す ><br>申込履歴 > | ④ 登録情報変更に戻る                              |
| 受講管理              |                                          |

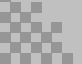

# 領収書ダウンロードの方法

# ①お支払い確認を選択

マイアカウント内のお支払い確認ボタンを選択します。 \*マイアカウントについてはp.33でご確認ください

| マイアカウント                                         |                                                                                                    |
|-------------------------------------------------|----------------------------------------------------------------------------------------------------|
| 2 登録情報の変更<br>メールアドレス、氏名などの登録情報を設定できます。          | □ お支払い確認<br>お支払い履歴を確認できます.                                                                            |
| ↓ おしらせ通知確認<br>全体向けのおしらせ内容を確認できます。               | <ul> <li>         ・ お問い合わせ     </li> <li>         システム管理者にお問い合わせをすることができます。         ・     </li> </ul> |
| ※ チーム管理(リーダー会員のみ) 管轄するチーム情報の設定や所属メンバーの管理などができます |                                                                                                    |

# 2ダウンロードしたい研修を検索

対象となる研修を「開催日」、「研修の形式」、「受付状況」、「研修名」などから絞り込み検索し ます。

検索できたら、領収書エリア内にあるダウンロードボタンをクリックします。

| トップページ - マイアカウント - お支払い環題<br>お支払い履歴 |                 |     |          |             |                    |       |     |        |
|-------------------------------------|-----------------|-----|----------|-------------|--------------------|-------|-----|--------|
| <b>開催月</b><br>すべて                   | 研修の形式       すべて | すべて | 受付状況     | 研<br>入力して   | <b>1修名</b><br>ください |       |     |        |
| 検索する ④<br>                          |                 |     |          |             |                    |       |     |        |
| 看護実践研修                              | 2021年05月20      | ∃   | 4,000円(税 | <u>i入</u> ) | クレジ                | ットカード | 支払済 | ダウンロード |

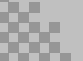

## ③領収書をダウンロード

ダウンロードが完了すると領収書エリア内のダウンロードボタンの下に、 ダウンロード済みという文言が表示されます。これでダウンロード完了になります。

\*ダウンロードされた領収証はご自身のPC内にある「ダウンロードフォルダ」に保存されます。 万一紛失してしまった場合、ご自身のPC内にある「ゴミ箱フォルダ」に移動されている可能性が ありますのでご確認ください

| トップページ - マイアカウント - お支払い履歴 |             |          |          |          |      |                     |
|---------------------------|-------------|----------|----------|----------|------|---------------------|
| 開催月                       | 研修の形式       | 受付状況     | 研修名      |          |      |                     |
| すべて                       | すべて 🔹       | すべて      | 入力してください |          |      |                     |
|                           |             |          |          |          |      |                     |
| 検索する 🔘                    |             |          |          |          |      |                     |
|                           |             |          |          |          |      |                     |
| 研修名                       |             |          |          |          | 支払状況 | 領収書                 |
| 看護実践研修                    | 2021年05月20日 | 4,000円(税 | . (کز    | クレジットカード | 支払済  | ダウンロード<br>ダウンロード斎です |

# 《注意点》

- ・領収証は支払い済み、かつ受講開始以降の研修のみダウンロード可能です。
- ・領収書の発行は1回のみになりますので、
   ダウンロードした領収証は大切に保管していていただきますようお願いします。
- ・ダウンロードは研修開始日以降に可能となります。
- ・Web領収書は電子文書となり印紙課税の対象とならないため印紙の貼付は致しません。
- ・PDFの閲覧環境及び印刷環境は会員様ご自身でご用意の程お願い致します。
- ・宛名、但書きは変更できません。

(宛名にはお申込みいただいたアカウント名が表示されます。)

・領収書の日付を変更することはできません。

# ①キャンセルしたい研修を選択する

サイドメニューから申込履歴を選択し、キャンセルしたい研修をクリックします。

|                   | ⋼⋾⋴⋼<br>申込履       | <sup>❶ ∞∞看躍協会会</sup><br><sup>申込局屈 研修一覧</sup> | 與 非 |
|-------------------|-------------------|----------------------------------------------|-----|
| manaable<br>研修サイト | 開催月               | 研修の形式     受付状況       すべて     すべて             |     |
|                   | 研修の形式             | 研修名                                          |     |
| 研练友经济             | ライブ配信             | 地域診断に基づく保健活動の展開                              | 20  |
| 申込屬歷 >            | オンデマンド            |                                              | 20  |
| 受講管理<br>受講予定 >    | ライン#618<br>オンデマンド | 雑参センター寺における効果的な植物又接につなかる体態指導のコツ              | 20  |
|                   | far and the       |                                              |     |

# ②「申込みキャンセル」をクリックする

該当研修の詳細画面から、キャンセルしたい施設会員の「申込みキャンセル」を クリックしてください。

| 氏名    | 申込結果        | 支払い                       | お支払い状況 | お支払い日時 |                   |  |  |  |
|-------|-------------|---------------------------|--------|--------|-------------------|--|--|--|
| 石田 三成 | 承認          | チーム申し込み                   | 未払い    |        | ー<br>申込み<br>キャンセル |  |  |  |
| 織田信長  | 承認          | チーム申し込み                   | 未払い    |        | 申込み<br>キャンセル      |  |  |  |
| 研修の形式 | 会場          | 会場                        |        |        |                   |  |  |  |
| 受付状況  |             |                           |        |        |                   |  |  |  |
| 開催日程  | 2021年03月17日 | 2021年03月17日 ~ 2021年03月17日 |        |        |                   |  |  |  |
| 受付期間  | 2021年03月12日 | 2021年03月12日~2021年03月13日   |        |        |                   |  |  |  |
| 定員    | 100名        | 100名                      |        |        |                   |  |  |  |
| 料金    | 会員:1000円(   | 会員: 1000 円(税込)            |        |        |                   |  |  |  |

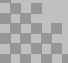

## ③申込みのキャンセルを確認する

申込みキャンセルの確認画面で、先ほどキャンセルした施設会員が表示されていることを確認し、「はい」をクリックしてください。

| 氏名    | 申込結果               | 支払い         | お支払い状況             | お支払い日時 |
|-------|--------------------|-------------|--------------------|--------|
| 織田 信長 | 承認                 | チーム申し込み     | 未払い                |        |
| 研修の形式 | ライブ配信              |             |                    |        |
| 受付状況  | 受付中                | キャンセル 一覧表示さ | する施設会員の氏名が<br>れます。 |        |
| 開催日程  | 2021年03月18日~2021年( | 03月18日      |                    |        |
| 受付期間  | 2021年03月11日~2021年( | 03月31日      |                    |        |
| 定員    | 100名               |             |                    |        |

上記の研修を本当にキャンセルしますか?

一度キャンセルしてしまうと、もう一度この研修をお申込みいただくことが出来なくなります。 それでもよろしければ、キャンセルボタンを押してください。

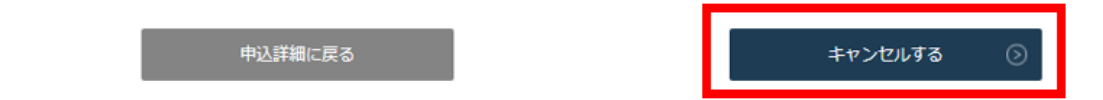

# ④申込みキャンセルの完了

下記画面が表示されましたら、研修の申込みキャンセルは完了です。

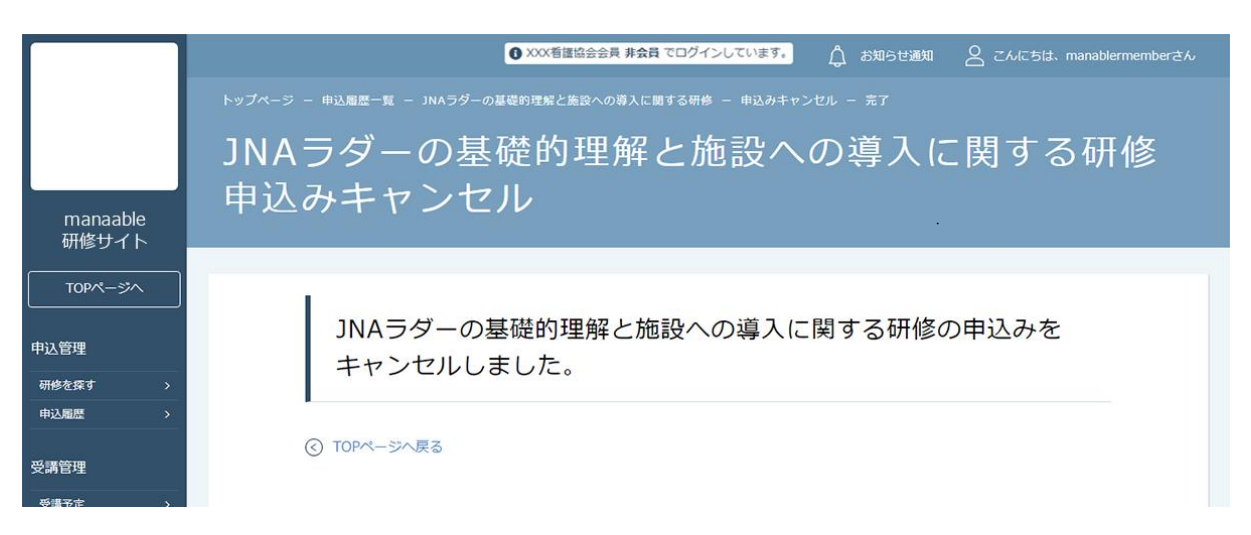

高 manaable
 施設代表者向け操作マニュアル